## **易通系统 - 缺陷** #1644

下游滞箱结算单问题总结(二)

2023-01-31 23:56 - 王宁

| 状态:                                                                                                    |                                                    |                            |                  | 开始日期:               |              | 2023-01-31            |            |                   |  |  |  |
|----------------------------------------------------------------------------------------------------|----------------------------------------------------|----------------------------|------------------|---------------------|--------------|-----------------------|------------|-------------------|--|--|--|
| 优先级:                                                                                                    | 普通                                                 |                            |                  | 计划完成日期:             |              |                       |            |                   |  |  |  |
| 指派给:                                                                                                    | 孔军利                                                |                            |                  | % <b>完成</b> :       |              | 0%                    |            |                   |  |  |  |
| 类别:                                                                                                    | 109-销售订单                                           |                            |                  | 预期时间:               |              | 0.00 小时               |            |                   |  |  |  |
| 目标版本:                                                                                                    |                                                    |                            |                  | 耗时:                 |              | 0.00 小时               |            |                   |  |  |  |
| 描述                                                                                                    |                                                    |                            |                  |                     |              |                       |            |                   |  |  |  |
|                                                                                                    |                                                    |                            |                  |                     |              |                       |            |                   |  |  |  |
| 1.<br>在滞箱费内容页点击"流程冻结"按钮后,需要先弹窗提醒用户:流程冻结后,该结算单将无法自动执行客户确认,确定冻结吗?点<br>击"确定"按钮,执行流程冻结操作;点击"取消"按钮,不做任何更改,关闭弹窗返回页面<br>增加这个弹窗主要是为了防止用户误点按钮<br>2. 如果总费用是0,则不需要显示在集团汇总的 Excel 里<br>3. 另外还需要把 Sold-To Name 的单元格合并一下,以免后面的单元没有边框线<br>4. 还有 Excel 里的排序定一下 |                                                    |                            |                  |                     |              |                       |            |                   |  |  |  |
| 隶属项目<br>统计期间                                                                                                    | C101096 - 埃克森美孚(中国)投资有限公司<br>2022-12-01至2022-12-31 |                            |                  |                     |              |                       |            |                   |  |  |  |
| 滞箱费数量(箱天)<br>滞箱费金额(含税)                                                                                                    |                                                    | 2,080<br>4,700.80          |                  |                     |              |                       |            |                   |  |  |  |
| 物流附加服务费数量(票)                                                                                                    |                                                    | 2                          |                  |                     |              |                       |            |                   |  |  |  |
| 总折扣                                                                                                    |                                                    | 0.00                       |                  |                     |              |                       |            |                   |  |  |  |
| 结算单总金额(含柷)                                                                                                    |                                                    | 6,396.80                   |                  |                     |              |                       |            |                   |  |  |  |
| Sold-To ID                                                                                                    | Sold-To Name<br>中联重科股份有限公司中旺分公司                    | <b>对账单状态</b><br>已确认(凭证表上传) | 滞箱费数量(箱天)<br>119 | 滞箱费金额(含税)<br>268.94 | 物流附加服务费数量(票) | 物流附加服务费金额(含税)<br>0.00 | 折扣         | 总费用(含税)<br>268.94 |  |  |  |
| 187023                                                                                                    | 湖南省湘美贸易有限公司                                        | 已确认(凭证未上传)                 | 189              | 427.14              | 0            | 0.00                  | 0.00       | 427.14            |  |  |  |
| 213996                                                                                                    | 昆山市弘业润滑油有限公司(外仓)                                   | 已确认(凭证未上传)                 | 40               | 90.40               | 0            | 0.00                  | 0.00       | 90.40             |  |  |  |
| 187052                                                                                                    | 育岛杠採商资有限公司育场分公司<br>广州職爭化工有限公司(外位)                  | 三硼以(汚证未上传)<br>三确认(凭证未上传)   | 925              | 2,090.50            | 0            | 0.00                  | 0.00       | 2,090.50          |  |  |  |
| 187215                                                                                                    | 天津市汇高世纪商贸有限公司(外仓)                                  | 已确认(凭证未上传)                 | 68               | 153.68              | 1            | 848.00                | 0.00       | 1,001.68          |  |  |  |
| 189686                                                                                                    | 唐山市金利海物资有限公司                                       | 己确认(凭证未上传)                 | 520              | 1,175.20            | 0            | 0.00                  | 0.00       | 1,175.20          |  |  |  |
| 187246                                                                                                    | ・佛山市俊栄润滑油有限公司<br>北京日書科密有限公司                        | ご備认(先祉未上传)<br>日确认(凭证未上传)   | 0                | 0.00                | 0            | 0.00                  | 0.00       | 0.00              |  |  |  |
| 187042                                                                                                    | 陕西联永石油有限责任公司                                       | 已确认(凭证未上传)                 | 72               | 162.72              | 1            | 848.00                | 0.00       | 1,010.72          |  |  |  |
| 227694                                                                                                    | 唐山孚利科技有限公司                                         | 客户查验中                      | 75               | 169.50              | 0            | 0.00                  | 0.00       | 169.50            |  |  |  |
| 5. 当点击结算单编号链接以浏览的方式进入内容页时,右上角只需要显示返回按钮                                                                                                    |                                                    |                            |                  |                     |              |                       |            |                   |  |  |  |
| 新金贝 • Kibana · · · · · · · · · · · · · · · · · ·                                                                                                    |                                                    |                            |                  |                     |              |                       |            |                   |  |  |  |
|                                                                                                    |                                                    |                            |                  |                     |              |                       | <b>497</b> | ▲◎ 管理员 ∨          |  |  |  |
| ● 客户结算单(下游) /13<br>★主页 / 销售订单 / 客户结算单(下游)                                                                                                    |                                                    |                            |                  |                     |              |                       |            |                   |  |  |  |
| 常规 滞箱费项目 物流附加服务费 到期预警项目                                                                                                    |                                                    |                            |                  |                     |              |                       |            |                   |  |  |  |
| 客户                                                                                                    |                                                    |                            |                  | 买方                  |              |                       |            |                   |  |  |  |
|                                                                                                    |                                                    |                            |                  |                     |              |                       |            |                   |  |  |  |
| 客户(集团)*                                                                                                    | C100008 - 巴斯夫(                                     | 中国)有限公司                    |                  | 客户(SoldTo)*         | C100297      | - 艾利(中国)有限公司          |            |                   |  |  |  |

## 历史记录

#1 - 2023-01-31 23:56 - 王宁

- 项目从客户平台变更为易通系统

- 类别 被设置为109-销售订单

#2 - 2023-02-01 00:00 - 王宁 - 描述 已更新。 #3 - 2023-02-06 18:20 - 王宁 - 文件 下游滞箱费\_浏览模式按钮.png 已添加 - 描述 已更新。 #4 - 2023-02-08 09:24 - 孔 军利 - 状态 从 新建 变更为 已解决 #5 - 2023-02-27 17:16 - 王宁 - 描述 已更新。 - 状态 从 已解决 变更为 反馈 #6 - 2023-03-02 15:33 - 孔 军利 - 状态 从 反馈 变更为 已解决

#7 - 2023-03-03 08:33 - 王 宁 - *状态 从 已解决 变更为 已关闭* 

## 验证,已修复。

## 文件

| 下游滞箱费汇总Excel_无费用不显示.png | 92 KB   | 2023-01-31 | 王宁 |
|-------------------------|---------|------------|----|
| 下游滞箱费_浏览模式按钮.png        | 42.6 KB | 2023-02-06 | 王宁 |